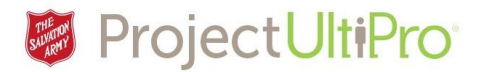

# Viewing and Changing Personal Information in UltiPro

The **Personal** section in **UltiPro** contains personal information - name, address, telephone, and key employee dates. You can view all the information here and submit changes to name, address, and telephone.

#### UltiPro Home page

Click *Menu* to display the entire list of information tabs and pages available to you.

| MENU                                         | a starter and a starter and a starter and a starter and a starter and a starter and a starter and a starter and |                              | Jeff Skipper ▼   To Do   Help   Logout |
|----------------------------------------------|----------------------------------------------------------------------------------------------------|------------------------------|----------------------------------------|
|                                              |                                                                                                    |                              | Find                                   |
| <b>Jeff Skipper</b><br>Func Business Analyst | To Do<br>There are no to dos.                                                                                   | Inbox<br>Name, Adad and Tele | ddress, Income Tax                     |
|                                              |                                                                                                    | Pay He                       | story Direct Deposit                   |

| MENU | MYSELF                                                                                                    |                                                                                                    | Main Menu                                                                                                    |
|------|----------------------------------------------------------------------------------------------------|----------------------------------------------------------------------------------------------------|----------------------------------------------------------------------------------------------------|
| Home | Personal<br>Employee Summary<br>Name, Address, and<br>Telephone<br>Status/Key Dates<br>Private Info<br>My Company<br>Company Info<br>Electronic Forms<br>Organization Chart<br>UltimateSoftware.com<br>Jobs<br>Job Summary<br>Compensation<br>Pay<br>Current Pay Statement<br>Pay History<br>YTD Summary<br>Direct Deposit<br>Income Tax | Time & Attendance<br>Benefits<br>Gurrent Benefits<br>Beneficiaries/Dependants<br>PTO Plans<br>Links<br>Documents<br>Employee Documents | To go to the <b>Personal</b> area click <b>Personal</b> , or click one of<br>the subpages to go directly to a page within <b>Personal</b> .<br>For this demonstration we will click <b>Personal</b> . |

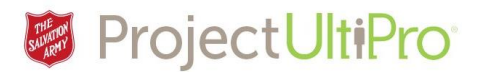

## Personal Tab - Employee Summary

The first page on the **Personal** tab – **Employee Summary** – is displayed. This page is a summary of all your personal information – name, employee number, home address, division, location, seniority, last hired date, job name, pay group, employee type and supervisor.

| MENU Myself<br>▼ Personal                            | THE THE AVERAGE                          | Jeff Skipper ▼   To Do   Help   Logout                                                                        |
|------------------------------------------------------|------------------------------------------|----------------------------------------------------------------------------------------------------|
| Employee Summary Name, Address, and Telephone        | Status/Key Dates Private Info            | Find                                                                                                    |
| Jeff Skipper<br>Func Business Analyst (416) 111-1111 |                                          | B C C Things I Can Do<br>FOR THES TAB SET<br>Change Name, Address, or Telephone<br>Add Alternate Phone Number |
| Personal Information                                 |                                          | Quick Tours and Tips                                                                                          |
| Name<br>Jeff Skipper<br>Preferred                    | Corporate e-mail<br>Alternate e-mail     | UltiPro Navigation Overview<br>Personal Section Overview<br>Human Resources – Resources for<br>Employees      |
| Jeff<br>Employee number<br>0000007                   | Mailstop<br>Home Phone<br>(416) 111-1111 |                                                                                                    |
| Time clock<br>Address                                | Work Phone<br>(403) 555-5555             |                                                                                                    |

- 1. The Personal pages you can access are listed in the navigation bar at the top. The black area indicates we are on the **Employment Summary** page.
- 2. Scroll down to see more of the **Employee Summary** page.
- 3. Things I Can Do describes actions you can take in this tab area or this particular page. Click an action to go directly to that change area.
- 4. Quick Tours and Tips shows documents to help you use the UltiPro site. Note that these are not specific to the Salvation Army use of UltiPro.

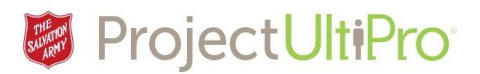

# Personal Tab - Name, Address, and Telephone

On the menu bar, click **Name, Address and Telephone** to display your name, personal address, personal telephone number and alternate phone numbers.

| Employee Summary    | Name, Address, and Telephone                     | Status/Key Dates | Private Info     |                          |              |           |
|---------------------|--------------------------------------------------|------------------|------------------|--------------------------|--------------|-----------|
| Name, Addı          | ress, and Telephone                              | 2                |                  |                          | edit   E     | )<br>help |
| Name                | Jeff Skipper                                     |                  | Home Phone       | (416) 111-1111 (Private) |              |           |
| Preferred           | Jeff                                             |                  | Work Phone       | (403) 555-5555           |              |           |
| Marital status      | None                                             |                  | Work extension   |                          |              |           |
| Address             | 2 48th St.SW<br>Calgary, AB<br>T3T 1T1<br>Canada |                  | Corporate e-mail |                          |              |           |
| Alternate Phone Num | bers                                             |                  |                  |                          |              |           |
| Туре 🐣              | Phone                                            | Extension        | Country          | Country Prefix           | Private      | ¥         |
| Home                | (403) 555-5556                                   |                  | Canada           |                          | $\checkmark$ |           |

1. You can print the document or select **Edit** to make changes.

| Employee Summary          | Name, Address, and Telephone | Status/Key Dates | Private Info    |        |                |           |
|---------------------------|------------------------------|------------------|-----------------|--------|----------------|-----------|
| Change Nar                | ne, Address, or Tele         | ephone           |                 |        | save cancel pr | rint help |
| Effective                 | 12/13/2016 🛗 🛁               |                  | Preferred first | Jeff   |                | ~         |
| Prefix                    | $\checkmark$                 |                  | Marital status  | None 🗸 |                |           |
| First                     | • Jeff                       |                  |                 |        |                | - 11      |
| Middle                    |                              |                  |                 |        |                | - 41      |
| Last                      | Skipper                      |                  |                 |        |                |           |
|                           |                              |                  |                 |        |                |           |
| Address                   |                              |                  |                 |        |                |           |
| Quick Address<br>Search 📀 |                              |                  |                 |        |                |           |
| Country                   | • Canada 🗸                   |                  |                 |        |                |           |
| Address                   | • 2 48th St.SW               |                  |                 |        |                |           |

When **Edit** is selected the fields open for editing. Scroll down to see all fields. Once all changes are made, click **Save**. This action will show in your **Inbox** (To Do list) as a pending action waiting for approval from Human Resources.

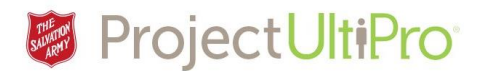

# Personal Tab - Status/Key Dates

Click **Status/Key Dates**. This page displays your employment status, payroll status, employment dates, retirement dates, and benefit seniority dates.

| Employee Summary | Name, Address, and Telephone | Status/Key Dates | Private Info   |    |              |
|------------------|------------------------------|------------------|----------------|----|--------------|
| Status and K     | ey Dates                     |                  |                |    | print help > |
|                  |                              |                  |                |    | ^            |
| Employment Stat  | tus                          |                  | Payroll Status |    |              |
| Status           | Active                       |                  | Pay suspended  | No |              |
| As of            | 10/20/2016                   |                  | Start          |    |              |
|                  |                              |                  | End            |    | •            |
| Employment Date  | 28                           |                  |                |    |              |
| Original hire    | 10/20/2016                   |                  |                |    |              |
| Last hire        | 10/20/2016                   |                  |                |    |              |
| Job start        | 10/20/2016                   |                  |                |    |              |
| Seniority        | 10/20/2016                   |                  |                |    |              |

## Personal Tab - Private Information

Click **Private Info**. This page lists personal information - SIN, date of birth, age and gender.

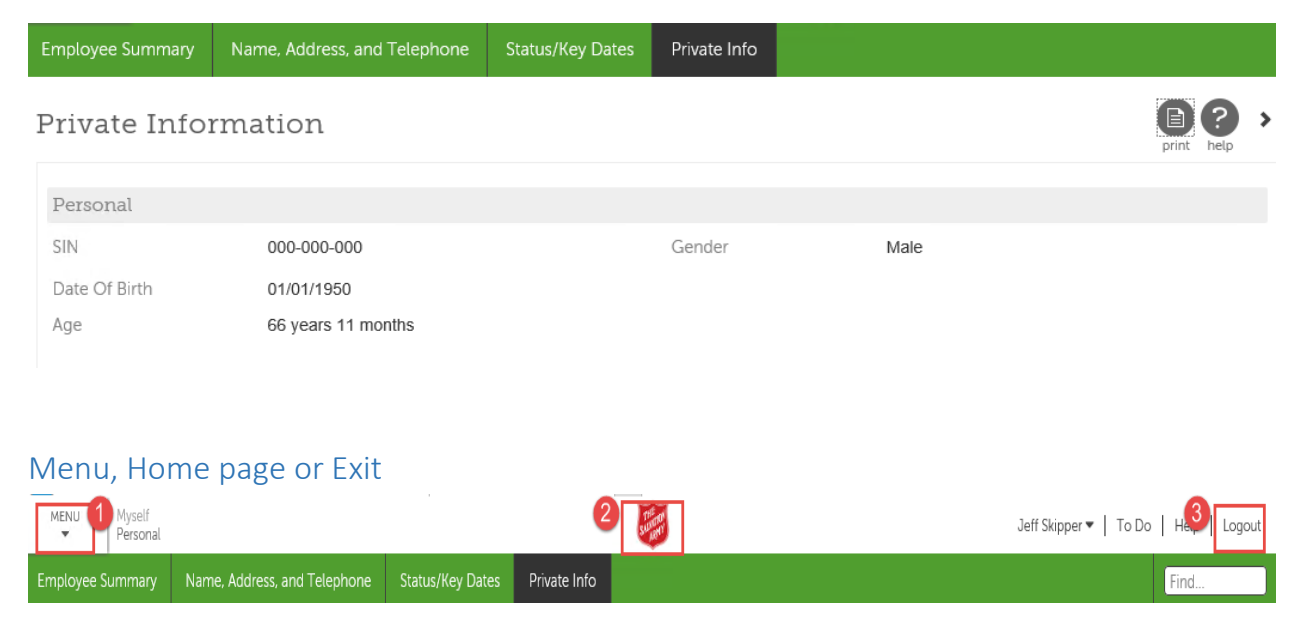

When you have finished with the pages of the Personal tab:

- 1. Click *menu* to select another tab or page to work on.
- 2. Click the *Salvation Army* logo to return to the **home** page.
- 3. Click *Logout* to exit the UltiPro system.